## PRÁCTICA BORDES Y SOMBREADOS DE PÁRRAFOS

Crear un documento nuevo de Word con los siguientes márgenes: izquierdo: 1 cm., derecho: 1,5 cm., superior: 1,25 cm. e inferior: 0,75 cm. Esta práctica se realiza con el texto de la primera práctica., se copia varias veces y a continuación se aplican los bordes de párrafo. Tipo de letra Times New Roman 12.

**<u>Primer ejercicio</u>**. Con la opción Párrafo del menú FORMATO fijar una sangría izquierda de 1 cm; y una sangría derecha de 3,5 cm. Luego, volver a seleccionar este párrafo entero, para aplicar el formato de Bordes y Sombreados, con las opciones que se detallan a continuación.

Valor: cuadro.

En el botón Opciones, aplicamos un espacio Desde el texto en los cuatro lados de 1 punto. El Estilo es una línea continua, de color automático y una amplitud de 1 punto.

| Nombre               | Apellidos    | Edad | Estatura |  |
|----------------------|--------------|------|----------|--|
| María del Pilar      | Montes Casa  | 42   | 1,65     |  |
| Eugenio              | Árbol Tierra | 47   | 1,8      |  |
| María de los Ángeles | Cielo Azul   | 15   | 1,6      |  |
| José                 | Tul Mar      | 22   | 1,72     |  |

Segundo ejercicio. Aplicar la misma sangría que en el párrafo anterior.

Valor: Cuadro.

Valor de bordes: los cuatro bordes que rodean el párrafo, y los interiores horizontales que se fijan en el apartado de vista previa.

El Estilo de las líneas es discontinua, ¾ de puntos, y color automático.

Para fijar la distancia entre el borde y el texto, a través del botón Opciones, 2 puntos la inferior y la superior y 4 puntos la izquierda y la derecha.

| Nombre            | Apellidos      | Edad | Estatura |
|-------------------|----------------|------|----------|
| María del Pilar   | Montes Casa    | 42   | 1,65     |
| Eugenio           | Árbol Tierra   | 47   | 1,8      |
| María de los Ánge | les Cielo Azul | 15   | 1,6      |
| José              | Tul Mar        | 22   | 1,72     |

**<u>Tercer ejercicio</u>** . Aplicar la misma sangría que en el párrafo anterior. Dentro de la carpeta bordes primero, vamos a aplicar el efecto de una sombra.

Valor: Sombra.

Estilo líneas, continua de grosor, 2 1/4 de punto y color automático.

Distancia desde el texto: 5pto en los cuatro lados.

Dentro de la carpeta de sombreado, en tramas el estilo es al 12,5% y con el color automático.

| Nombre               | Apellidos    | Edad | Estatura |
|----------------------|--------------|------|----------|
| María del Pilar      | Montes Casa  | 42   | 1,65     |
| Eugenio              | Árbol Tierra | 47   | 1,8      |
| María de los Ángeles | Cielo Azul   | 15   | 1,6      |
| José                 | Tul Mar      | 22   | 1,72     |